### Oppstarts guide for TerraSync

@ Trinti

| TerraSync        | x 🗱 🕅        | € 12:      | 06     |          |        |          |        |           |         |
|------------------|--------------|------------|--------|----------|--------|----------|--------|-----------|---------|
| 🛅 Data 🛛 🛨 📣     | 11           | 4.1m<br>↔  |        |          |        |          |        |           |         |
| Collect          | Ter          | raSync     | *      | <b>₩</b> | € @    | 12:08    |        |           |         |
| File: Prosjekt1: | 10416 🗎      | Data 🛛 🔫   | 12     |          | 3.9m   |          |        | _         |         |
| Choose Feature:  | Co           | llect 🛛 👻  |        | TerraS   | ync    | >        |        | íx •€ Œ   | 2:03    |
| Type Feature     | e Name       | indo rar   | ]      | _‡ Ma    | ip 🔽   | 16       |        | 3.8m<br>↔ |         |
| X Annet          | 10           | nde rør    |        | . ⊕ · •  | Option | ns 🕶 🛛 l | ayers  | - 10      |         |
| X Dele           | PT           | EMA:       |        | 1AN      |        | 14 11    | XVI    | e - 54    | 11: 11. |
| X Ende ka        | anal Ber     | skrivelse  |        | AT A     | X      |          | E6     | -         | F N F   |
| X Eremme         |              | SKINCISC.  |        |          | 107/2  |          | AC     | 1         | A       |
| X Gamme          |              |            |        | The      | Car    | 0/15     |        | 20        | SIN     |
| × Gamme          | l trase Bild | le:        |        | Y.       |        |          |        | DIC       | 120/1   |
| 🛛 🗶 Bygning      | ger          |            |        |          | My     | ras      | 113    |           | EIB     |
| × Fastpur        | ikt egne     |            |        |          |        |          | 104/16 |           |         |
| X Inntak         | Tvi          | be:        |        | =1       | 1 Ve   |          | CAS .  |           | MAX.    |
| X Kanal (1       | trasepunk    |            |        |          | 1      |          | 12     | 101       | HIM     |
| Create           | MA           | LEMETODE   | :      | 2K       | 1      | THE ST   | 6/2    | 100       | (   )}  |
|                  | No           | vaktiohet: |        | 13       |        |          | 21     | MA        | +-+     |
|                  |              | yantagnet. |        | 11       |        |          |        | 5 11 1    | WP27    |
|                  |              | 🖅) ( Don   | e ) (I |          |        |          | 00     | 1 LU      | 250m    |
|                  |              |            |        | T        | • • •  |          |        |           | ESOIII  |
|                  |              |            |        | (H)      |        |          | 12)    |           |         |

## Oppstart av nytt prosjekt.

| TerraSync      | ×<br>*    | 🏹 📢 🖅 12:04   |
|----------------|-----------|---------------|
| 🖹 Data 🛛 🔫     | 🔊 🎬 🕻     | ] 3.9m        |
| New 🛛 🔫        |           |               |
| Create New I   | Data File |               |
| File Type:     |           | Rover 🔻       |
| Location:      |           | Default 💌     |
| File Name:     |           |               |
| Prosjekt11041  | .6        |               |
| Dictionary Nar | ne:       | NettPartner 🔻 |
|                |           |               |
|                |           |               |
|                |           |               |
| Crea           | te)       | _             |

 Velg «Data» fanen øverst, tast så inn ønsket fil navn og velg riktig Dictionary biblotek.

| TerraSync 🚯 🗱 🏹 🕂 🖅 12:05 |
|---------------------------|
| Confirm Antenna Height    |
| Height:                   |
| 1.200 m                   |
| Type:                     |
| Geo 7X Internal           |
| Measure To:               |
| Bottom of receiver        |
| OK Cancel                 |
|                           |
|                           |
|                           |
| Create                    |

 Velg så riktig antenne og høyde og trykk deretter «OK»

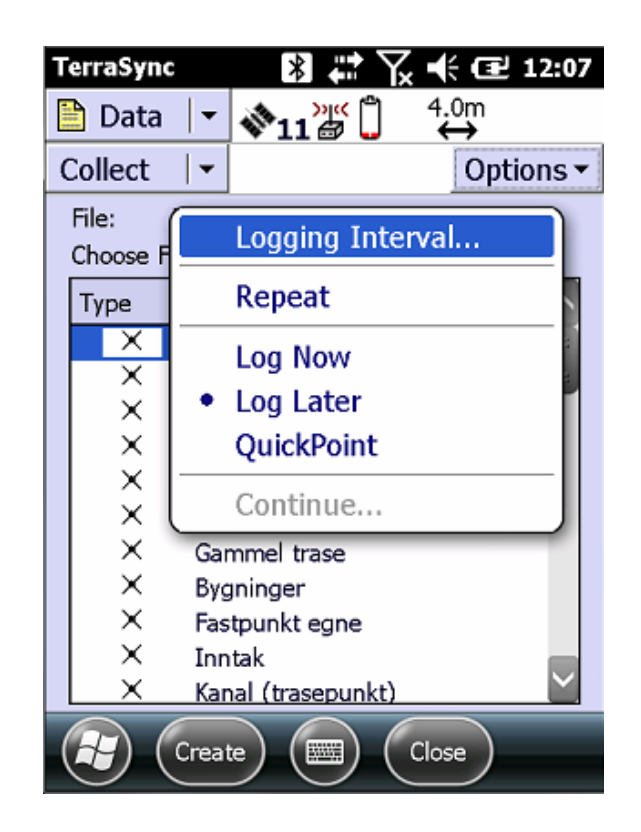

3. Om man trykker på «Options» knappen kan man velge om GPS/GNSS logging skal starte umiddelbart ved valg av type feature (Log Now) eller om man skal starte logging manuelt (Log Later).

# Måling av punkt

| Т | erraSync  |      | *             | <b>∑</b> , <b>≺</b> | ť 🖻     | 12:06  |
|---|-----------|------|---------------|---------------------|---------|--------|
|   | 🗅 Data    | •    | 11            | 4.<br><b>4</b>      | 1m<br>➔ |        |
| ( | Collect   | •    |               |                     | Opt     | ions 🔻 |
|   | File: F   | rosj | ekt110416     |                     |         |        |
|   | Choose Fe | atur | e:            |                     |         |        |
|   | Туре      | Fe   | ature Name    |                     |         | ^      |
|   | ×         | An   | net           |                     |         |        |
|   | ×         | De   | le            |                     |         | 32     |
|   | ×         | End  | de kanal      |                     |         |        |
|   | ×         | End  | de rør        |                     |         |        |
|   | ×         | Fre  | emmed         |                     |         |        |
|   | ×         | Gai  | mmel grøft    |                     |         |        |
|   | ×         | Gai  | mmel trase    |                     |         |        |
|   | ×         | Byg  | gninger       |                     |         |        |
|   | ×         | Fas  | stpunkt egne  |                     |         |        |
|   | ×         | Inn  | ntak          |                     |         |        |
|   | <u>×</u>  | Kar  | nal (trasepun | kt)                 |         | $\sim$ |
| ( |           | Crea | te)           | Clos                | æ       |        |

1. Velg type punkt som skal måles og trykk så «Create»

| TerraSync    | * ₽ | 🤾 🕂 🖅 12:08 |
|--------------|-----|-------------|
| 🛅 Data 🛛 🔫   | 12  | 3.9m<br>↔   |
| Collect   -  |     | Options -   |
| 1 Ende rør   |     | Cancel      |
| PTEMA:       |     | 8,399       |
| Beskrivelse: |     |             |
|              |     |             |
| Bilde:       |     |             |
|              | -   | 🕨 🙆         |
| <u>Type:</u> |     | <b>•</b>    |
| MALEMETODE   | :   | 96          |
| Noyaktighet: |     | 10          |
| Done         |     | Log         |

2. Fyll ut ekstra informasjon, hold så GPS/GNSS i lodd og trykk deretter «Log». Ta så ønsket antall målinger til punktet og trykk deretter «Done» for å avslutte.

## Måling av linje: Fortløpende logging

| Т | erraSync   | ▮₽₩₩                  | E 12:17   |  |  |
|---|------------|-----------------------|-----------|--|--|
|   | 🖹 Data     | 💌 🗞 15 🔓 4.3          | 2m<br>➔   |  |  |
| ( | Collect    | -                     | Options 🕶 |  |  |
|   | File: Pi   | rosjekt110416         |           |  |  |
|   | Choose Fea | iture:                |           |  |  |
|   | Туре       | Feature Name          | ^         |  |  |
|   | ×          | Nettstasjon           |           |  |  |
|   | ×          | Tamp                  |           |  |  |
|   | ×          | Felleskanal           |           |  |  |
|   | ×          | Trase i sjø-vann      |           |  |  |
|   | ·~         | Gammel trase          |           |  |  |
|   | ·~·        | Hjørne bygninger      |           |  |  |
|   | ·∿`        | Trase i kanal         |           |  |  |
|   | ·^.        | Kum (Stor)            |           |  |  |
|   | ·~.        | Kulvert               |           |  |  |
|   | ·~.        | Luftledning udefinert |           |  |  |
|   | <u>،</u> ۲ | Luftledning Lavspent  | $\simeq$  |  |  |
| ( |            | reate 🔲 Clos          | e         |  |  |

1. Velg type linje som skal måles inn

| TerraSync     | B ⇔ X ◄ | 🗧 🔁 12:23                       |
|---------------|---------|---------------------------------|
| 🛅 Data 🛛 🛨    |         | .6m ∎ <sub>0</sub>              |
| Collect 🛛 🔫   |         | Options -                       |
| 2 Trase i kan | al      | Cancel                          |
| LTEMA:        |         | <mark>8,306</mark> <sup>#</sup> |
| Beskrivelse:  |         |                                 |
|               |         |                                 |
| Bilde:        |         |                                 |
|               | ▼       | )<br>)                          |
| MALEMETODE    | :       | 96                              |
| Noyaktighet:  |         | 10                              |
| Synbarhet:    |         | 0 🗸                             |
| Done          |         |                                 |

2. Fyll ut ekstra informasjon og trykk deretter «Log» for å starte måling av linje. Mens GPS/GNSS logger, gå så og hold GPS/GNSS i linjen du ønsker å måle, linjen bli nå logget fortløpende.

| TerraSync     | ◙₽₩₩₩      | 12:25             |
|---------------|------------|-------------------|
| 🗋 Data 🛛 🕶    | 💸 13 🖉 🔓 🕴 | <sup>0m</sup> L19 |
| Collect 🛛 🔫   |            | Options -         |
| 2 Trase i kan | al         | Cancel            |
| LTEMA:        |            | 8,306             |
| Beskrivelse:  |            |                   |
|               |            |                   |
| Bilde:        |            |                   |
|               | <b>•</b>   | )<br>)            |
| MALEMETODE    | :          | 96                |
| Noyaktighet:  |            | 10                |
| Synbarhet:    |            |                   |
| Done          | e) 💷 (Paus | se )              |

3. Trykk så på «Pause» når man er i siste punktet som skal være med i linjen. Trykk deretter «Done» for å avslutte linjen.

## Måling av linje: Knekkpunkt

| Т | erraSync  | ▮₽₩₩                  | ( <b>12:17</b> |
|---|-----------|-----------------------|----------------|
|   | 🕈 Data    | 🔽 💸 15 🔓 4.           | 2m<br>➔        |
| ( | Collect   | -                     | Options 🕶      |
|   | File: P   | rosjekt110416         |                |
|   | Choose Fe | ature:                |                |
|   | Туре      | Feature Name          | ^              |
|   | ×         | Nettstasjon           |                |
|   | ×         | Tamp                  |                |
|   | ×         | Felleskanal           |                |
|   | ×         | Trase i sjø-vann      |                |
|   | . به      | Gammel trase          |                |
|   | . ي       | Hjørne bygninger      | **             |
|   | . ي       | Trase i kanal         |                |
|   | . به      | Kum (Stor)            |                |
|   | . ي       | Kulvert               |                |
|   | . يه      | Luftledning udefinert |                |
|   | ~         | Luftledning Lavspent  | $\simeq$       |
| ( |           | Clos                  | ie)            |

1. Velg type linje som skal måles inn

| TerraSync 🛛 🖹 🚛 🍾 🖣 | ÷ 🔁 12:23          | TerraSync 🛛 🔀 🗱 🏹 🕂 🔁 12:23                                            |
|---------------------|--------------------|------------------------------------------------------------------------|
| 🗎 Data 🔽 💸 12 🖉 🗍 🕴 | .6m ∎ <sub>0</sub> | Data $\checkmark$ $\ragged 13$ $\ragged 13$ $\ragged 1.7m$ $\ragged 3$ |
| Collect   -         | Options -          | Collect   - Options -                                                  |
| 2 Trase i kanal     | Cancel             | 2 Trase i kanal Cancel                                                 |
| LTEMA:              | 8,306              | LTEMA: 8,306                                                           |
| Beskrivelse:        |                    | Beskrivelse:                                                           |
|                     |                    |                                                                        |
| Bilde:              |                    | Bilde:                                                                 |
| <b>•</b>            | ) (C)              | ▶ Ø                                                                    |
| MALEMETODE:         | 96                 | MALEMETODE: 96                                                         |
| Noyaktighet:        | 10                 | Noyaktighet: 10                                                        |
| Synbarhet:          | 0 🗸                | Synbarhet: 0                                                           |
|                     |                    | Done E Pause                                                           |

2. Fyll ut ekstra informasjon og trykk deretter «Log» for å starte logging. Hold GPS/GNSS i lodd og ta ønsket antall målinger til knekkpunktet og trykk deretter «Pause»

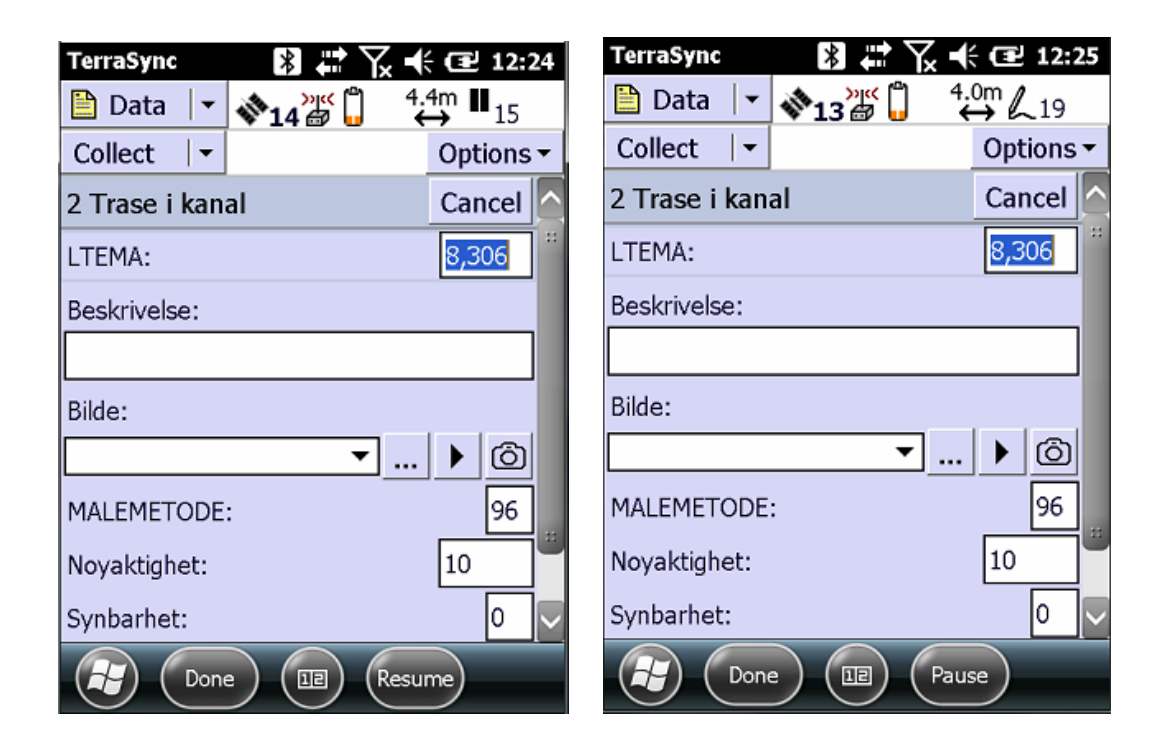

3. Gå til neste knekkpunkt på linjen, hold GPS/GNSS i lodd og trykk deretter «Resume» for å logge neste punkt på linjen. Når man har tatt ønsket antall målinger til knekkpunktet trykker man så på «Pause». Dette steget repeteres for hvert knekkpunkt som ønskes på linjen. 4. Gå til siste punkt man ønsker å ha med på linjen, hold GPS/GNSS i lodd og trykk deretter «Resume». Logg så antall punkt til knekkpunktet, trykk «Pause» og så «Done» for å avslutte linjen.

### Utsetting av punkt

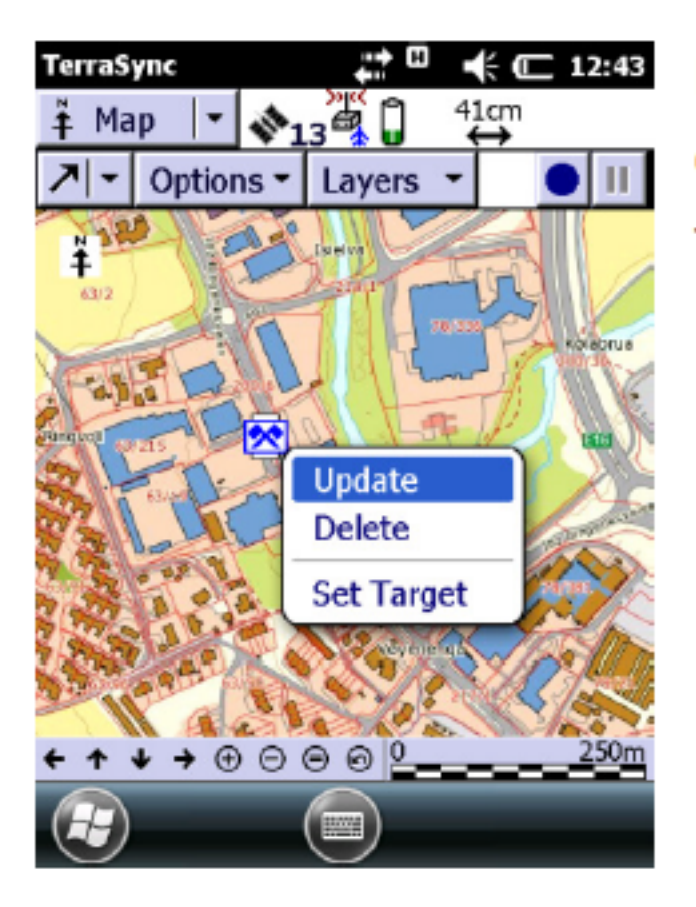

I Map menyen kan du velge ønsket punkt ved å holde inne pennetrykket over ønsket punkt til du får fram menyen i bildet. Velg deretter Set target.

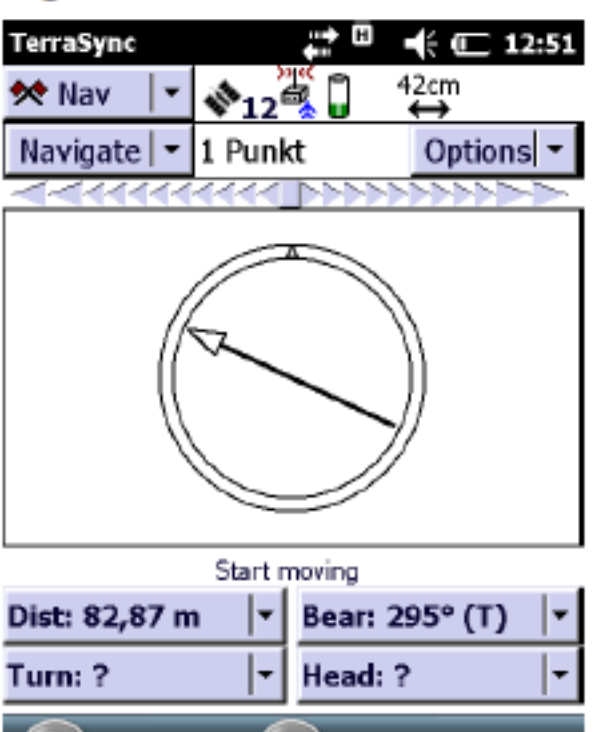

111111

Velg så Navigation i øverste fane. Da vil enheten vise deg retning og avstand til valgt punkt.

#### Inntasting av punkt

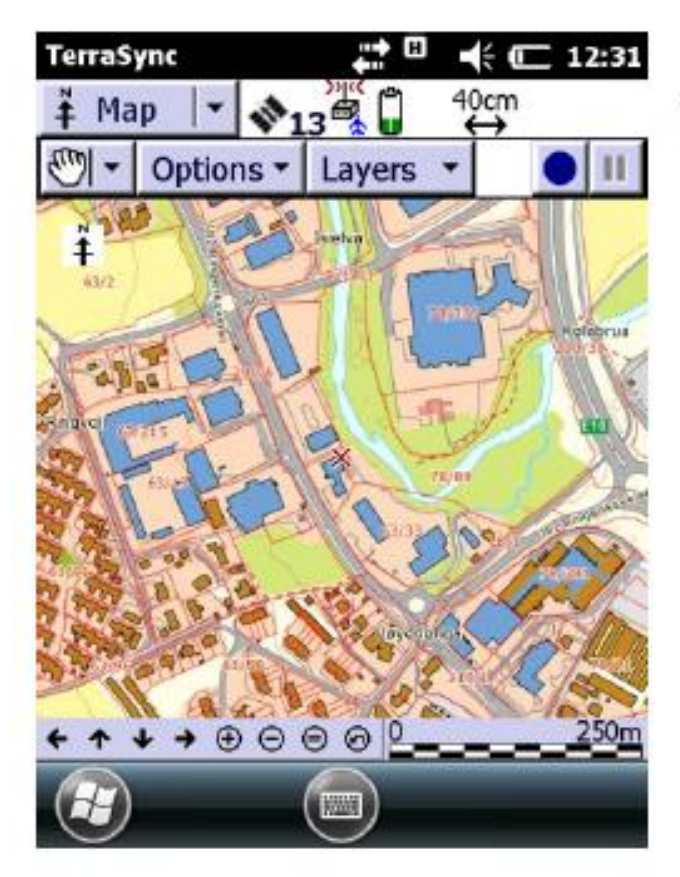

Velg Map i øverste fane,

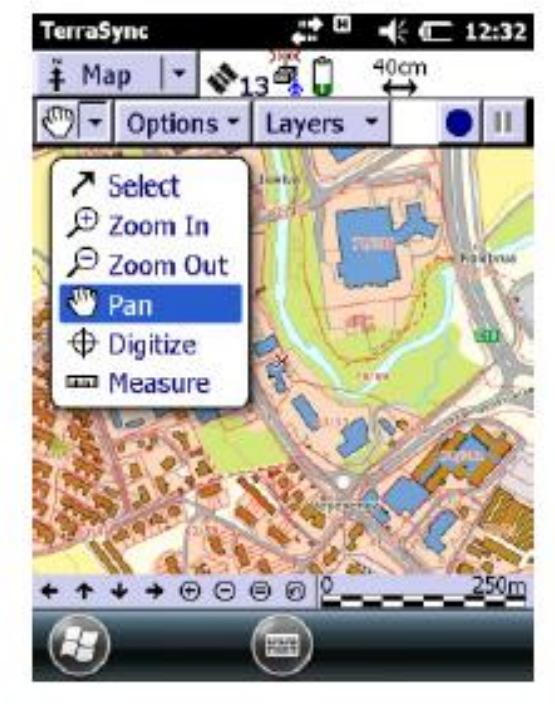

Velg deretter Digitize i fanen under helt til venstre.

| TerraSync      | ▶ 💦 🛤 🕅              | < 🔁 12:06 |  |  |
|----------------|----------------------|-----------|--|--|
| 🗎 Data         | ✓ №11 <sup>4</sup> . | 1m<br>→   |  |  |
| Collect        | -                    | Options - |  |  |
| File: Pr       | osjekt110416         |           |  |  |
| Choose Fea     | ture:                |           |  |  |
| Туре           | Feature Name         | <u>^</u>  |  |  |
| X              | Annet                |           |  |  |
| ×              | Dele                 | **        |  |  |
| ×              | Ende kanal           |           |  |  |
| ×              | × Ende rør           |           |  |  |
| ×              | Fremmed              |           |  |  |
| × Gammel grøft |                      |           |  |  |
| × Gammel trase |                      |           |  |  |
| ×              | Bygninger            |           |  |  |
| ×              | Fastpunkt egne       |           |  |  |
| ×              | Inntak               |           |  |  |
| X              | Kanal (trasepunkt)   | $\sim$    |  |  |
|                | reate Clos           |           |  |  |
|                |                      |           |  |  |

3.9m ↔ 🛅 Data 🛛 🕶 💸 12 Collect 🗸 Options -Cancel 1 Ende rør 8,399 PTEMA: Beskrivelse: Bilde: Ô ... 🕨 **~**| Type: ¥ 96 MALEMETODE: 10 Noyaktighet: Done ) Log

\* #

TerraSync

Tast inn ønsket informasjon som du ønsker å knytte til det inntastede punktet.

Velg så Data i øverste fane og velg hva som skal tastes inn manuelt.

🏹 🕂 🖅 12:08

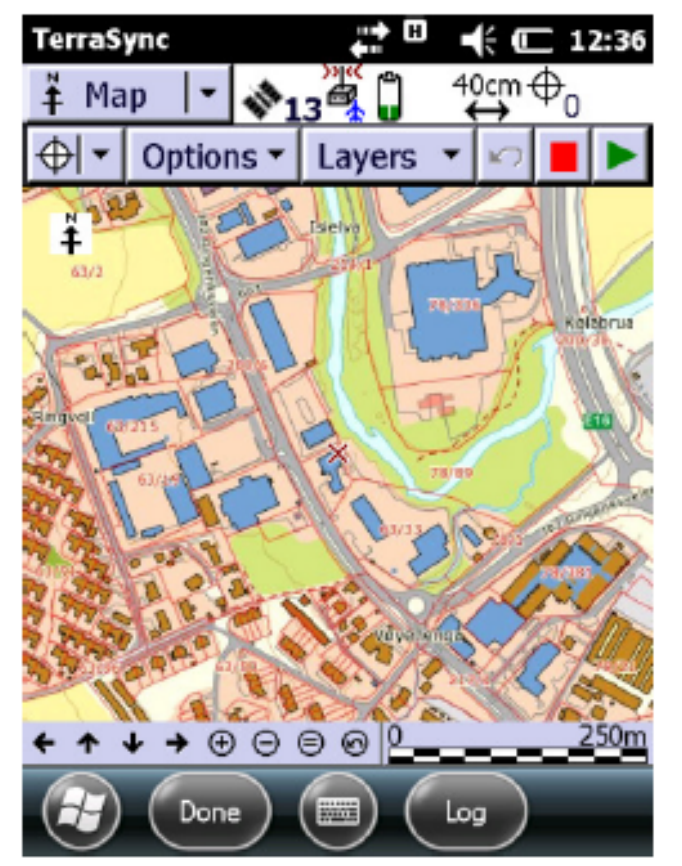

TerraSync \_\_\_\_ 🗆 Zoom Extents Ð High Resolution Mode Auto Pan to GNSS Position Auto Pan to Selection Filter... Update Selected Feature Delete Selected Feature Set Nav Start Set Nav Target Clear Nav Targets Cross-Track Light Bar Enter Coordinates νm Refresh

| TerraSync 🕂 🖽 📢 🖅 12:40         |
|---------------------------------|
| $\downarrow Map $ $\checkmark $ |
| Enter Coordinates               |
| North (Meters):                 |
| ?                               |
| East (Meters):                  |
| ?                               |
| Altitude (MSL - Meters):        |
| ?                               |
|                                 |
|                                 |
|                                 |
| Done Cancel                     |

Trykk deg tilbake til Map i øverste fane. Nå har man muligheten til å taste inn punktet manuelt enten ved å trykke plassering i kart vinduet, eller å trykke Options og deretter Enter Coordinates. Da har man muligheten til å taste inn koordinatene manuelt.

## Avslutte prosjekt

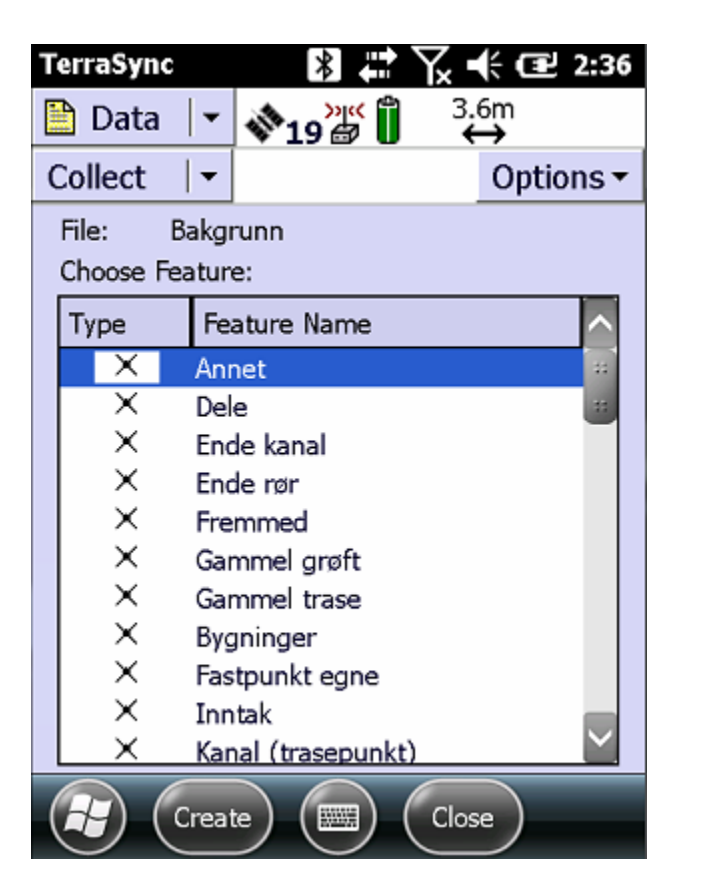

For å avslutte et prosjekt trykker man på «Close» inne i «Data» fanen. Dette gjøres for å avslutte og lukke filen.

## Eksport

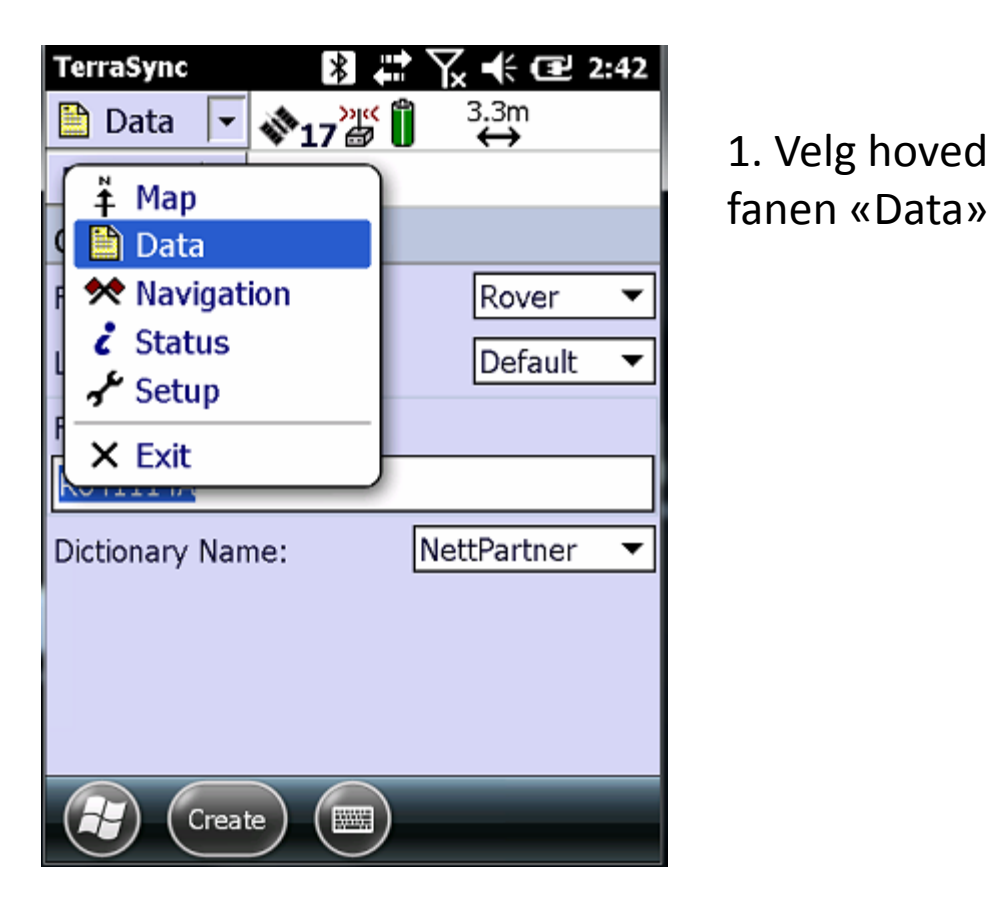

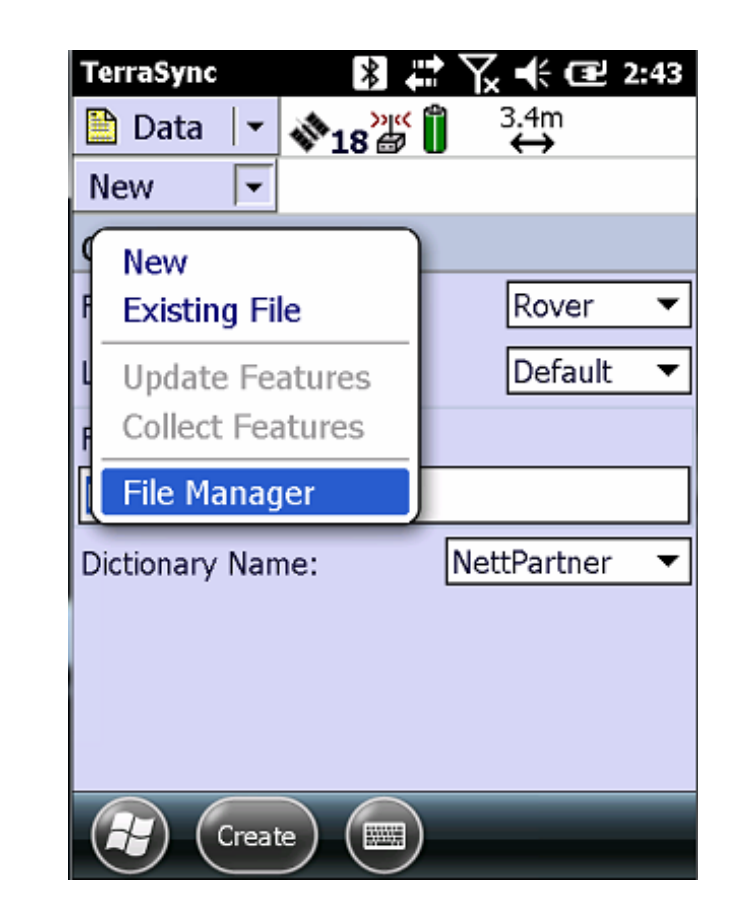

Velg så «File
Manager» i under fanen

| TerraSync      | *          | <b>∷</b> \.               | <b>€ 12 2</b> | :44 |
|----------------|------------|---------------------------|---------------|-----|
| 🗎 Data 🛛       | 19         | an <mark>o (</mark> 1) 3. | 3m<br>➔       |     |
| Manager   -    | -          |                           | Option        | s▼  |
| Choose File Ty | pe:        | Data Files                |               |     |
| Location:      |            | Default                   |               |     |
| Name           | Start Tim  | ne                        | Size          |     |
| Bakgrunn       | 04/11/16   | 01:59 pm                  | 3 MB          | -   |
| Prosjekt110    | 04/11/16   | 12:06 pm                  | 7 MB          |     |
| R041710A       | 04/17/15   | 10:26 am                  | 2 KB          |     |
| magnus test    | 04/21/15   | 09:47 am                  | 3 MB          |     |
| R030312A       | 03/03/16   | 01:21 pm                  | 2 MB          |     |
| R060913A       | 06/09/15   | 01:56 pm                  | 2 KB          |     |
| R021009E       | 02/10/15   | 10:51 am                  | 5 KB          |     |
| R110112C       | 03/03/15   | 04:11 pm                  | 10 KB         |     |
| R021009B       | 02/10/15   | 10:34 am                  | 5 KB          |     |
| teet002        | 04/00/15   | 10.10                     | 227 VB        |     |
| Features: 2    | 2          | Positions                 | s: 44         | 97  |
| Status: Not Tr | ransferred | DD: Net                   | tPartner      |     |
|                | G          |                           |               |     |
|                | C.         |                           |               |     |

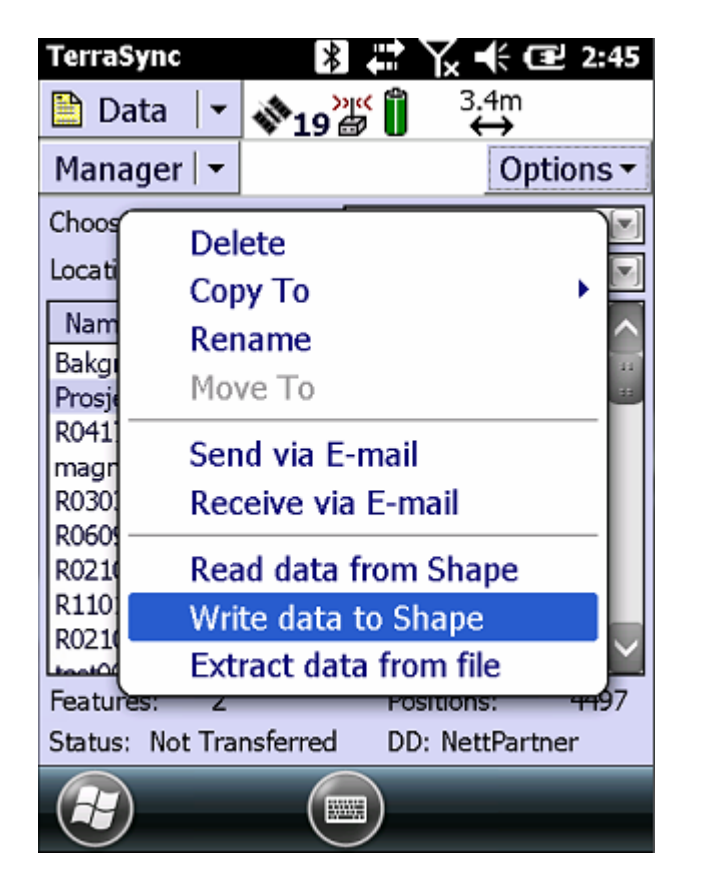

| TerraSync      |                 | ∖× t∉ œ     | 2:45 |
|----------------|-----------------|-------------|------|
| 🖺 Data 🛛 🕶     | <b>∛</b> 20 ∰ Î | 3.4m<br>↔   |      |
| Manager   🗸    |                 |             |      |
| Write to Shap  | be              |             |      |
| Convert file:  |                 | Prosjekt11  | 0416 |
| Write Shape f  | ile(s) to:      |             |      |
| \My Documen    | ts\espelanc     |             |      |
| Coordinate sys | stem: Norwa     | y (EUREF89) | NTM) |
| Zone:          |                 | UT          | FM32 |
|                |                 |             |      |
|                |                 |             |      |
|                |                 |             |      |
|                |                 | Canad       | -    |
|                |                 | Cancel      |      |

3. Marker ønsket fil i listen

4. Trykk så på «Options» knappen og velg «Write data to Shape»

5. Velg filenes destinasjon og trykk deretter «Write»

## Bakgrunns kart - Lokalt

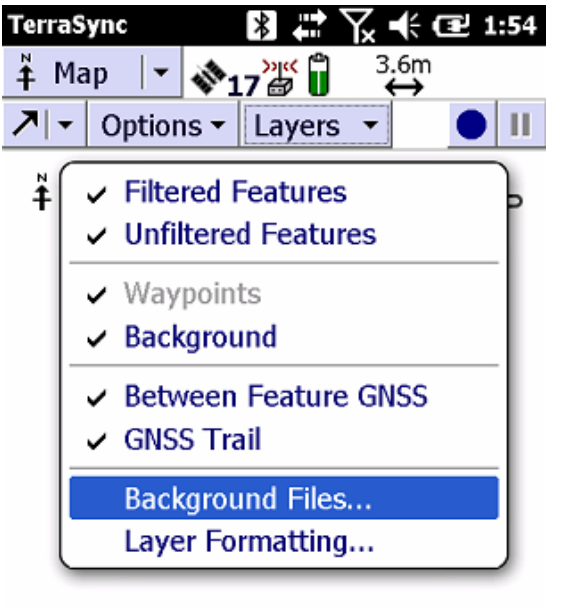

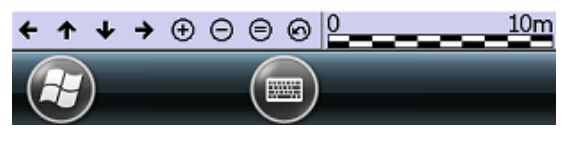

| fanen og velg | 1. Velg «Map»                                      |
|---------------|----------------------------------------------------|
| deretter      | fanen øverst.                                      |
| «Background   | Trykk så på                                        |
| files»        | «Lavers»                                           |
|               | fanen og velg<br>deretter<br>«Background<br>files» |

| TerraSync 🛛 🖹 📛  | Yx ♣ Œ 1:40 | TerraSync 👔 🗱 🏹 🕂 🖅 2:03                                                                                                    |
|------------------|-------------|----------------------------------------------------------------------------------------------------|
| ‡ Map   ▼ 💸14 🖉  | ") 3.8m     | $\stackrel{\circ}{+}$ Map $  \cdot \rangle$ $\stackrel{\circ}{+}$ $\stackrel{\circ}{+}$ $\stackrel{\circ}{+}$ $\stackrel{\circ}{+}$ $\stackrel{\circ}{+}$ $\stackrel{\circ}{+}$ $\stackrel{\circ}{+}$ $\stackrel{\circ}{+}$ $\stackrel{\circ}{+}$ |
| Background Files |             | 🕂 🕂 Options 🕶 Layers 💌 🌑 📕                                                                                                    |
| Location:        | Default 💽   | × /                                                                                                    |
| Show Data Files  |             |                                                                                                    |
|                  | ↑ ↓         |                                                                                                    |
| Name             | Туре 🔼      |                                                                                                    |
| test01           | Data 🔡      |                                                                                                    |
| espeland         | Data        |                                                                                                    |
| hundvaag         | Data        |                                                                                                    |
| inspiriatest001  | Data        |                                                                                                    |
| inspiriatest002  | Data        |                                                                                                    |
| inspiriatest003  | Data        |                                                                                                    |
| lunde            | Data 🤍      |                                                                                                    |
|                  |             |                                                                                                    |
| (🛃) ( Done ) (📟) | (Cancel)    |                                                                                                    |

#### 2. Sett «Location» til Default

3. Huk av filene i listen man ønsker å bruke som bakgrunns kart. Dette kan være prosjekt filer, georefererte bilder og SHAPE filer.

#### 4. Trykk «Done» for å avslutte

#### Bakgrunns kart - WMS

1. Velg «Map»

fanen øverst.

fanen og velg

**«Background** 

Trykk så på

«Layers»

deretter

files»

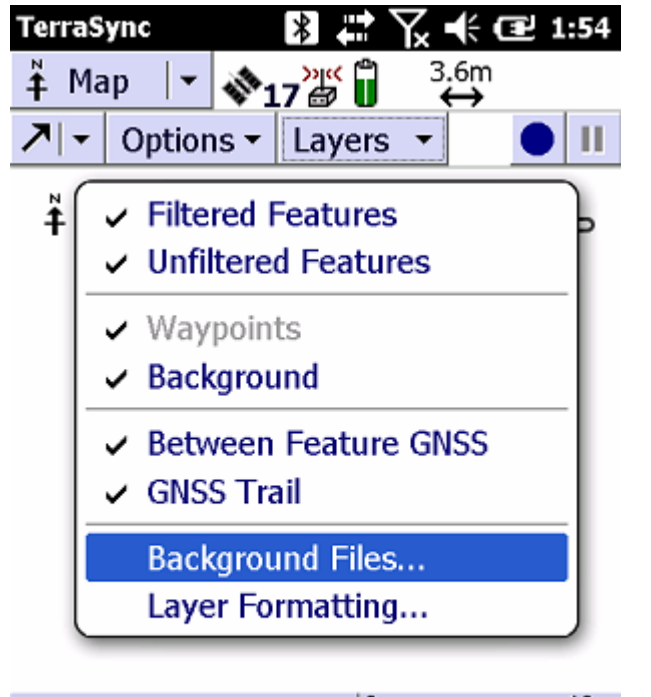

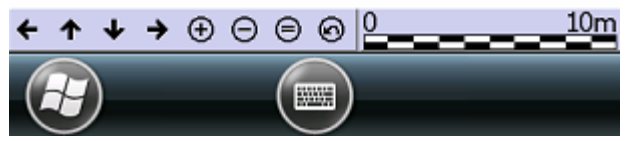

| TerraSync                        | *                | ţ           | ¶ <b>, </b> +€ | œ     |
|----------------------------------|------------------|-------------|----------------|-------|
| Å Map ∣•                         | ¥15 @            | Ś           | 4.5m<br>↔      | ſ     |
| Background F                     | iles             |             |                |       |
| Location:                        |                  |             | Interne        | et 🔻  |
| Server type:                     |                  | Ope         | en GIS         |       |
| URL:                             |                  | Arci<br>Ope | IMS<br>en GIS  |       |
| http://openwn                    | ns.statkar       | t.nc        | )/skwm         | s1▼   |
| Service:                         |                  |             |                | ▼     |
| Coordinate Sys                   | stem:            |             | De             | fault |
| Tip: This must<br>coordinate sys | match th<br>tem. | ne T        | erraSyn        | IC    |

Layers:

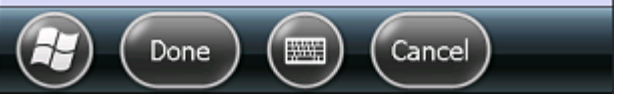

- 2. Sett «Location» til Internet
- 3. Velg riktig server type
- 4. Tast inn URL til ønsket WMS tjeneste
- 5. Velg riktig koordinatsystem

 Velg ønskede kartlag og trykk «Done» for å avslutte

#### Bakgrunns kart – WMS fra Statkart.no

| TerraSync            | 🕅 🗱 🏹 🕀 健 1:43                   |  |
|----------------------|----------------------------------|--|
| ¥ Map ∣•             | <b>∛15 ⊕ u</b> 4.5m              |  |
| Background F         | iles                             |  |
| Location:            | Internet 🔻                       |  |
| Server type:         | Open GIS 🔻                       |  |
| URL:                 |                                  |  |
| http://openwms.sta   | atkart.no/skwms1/wms.fkt 🔻 🖩     |  |
| Service:             | <b></b>                          |  |
| Coordinate System:   | EPSG:32632 🔻                     |  |
| Tip: This must match | the TerraSync coordinate system. |  |
|                      |                                  |  |
| Layers:              |                                  |  |
| FKB2 WMS             |                                  |  |
| FKB Markslag         |                                  |  |
| Arealressurs-AR5     |                                  |  |
| Done Cancel          |                                  |  |

Location: Internet Server type: Open GIS

URL:

http://openwms.statkart.no/skwms1/wms.fkb2?

Coordinate System: EPSG:32632 (UTM, WGS1984, 32V)

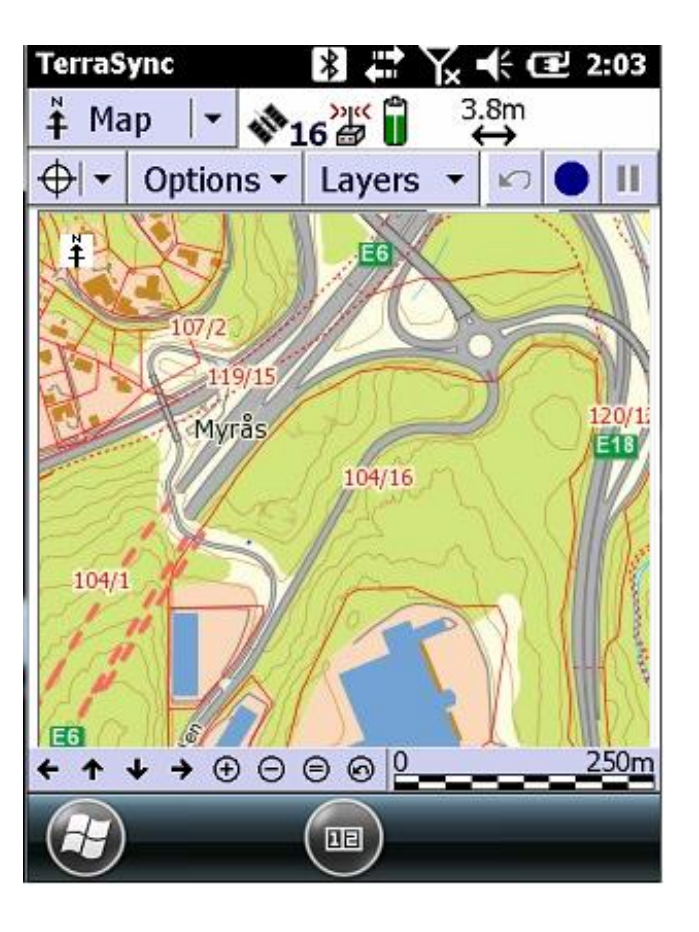